## intelbras

## Guia de atualização Passo a passo para atualização da câmera DC 3201

- 1. Baixe o arquivo compactado disponível no link a seguir: Link do arquivo;
- 2. Desligue sua câmera DC 3201 e retire o cartão de memória;
- 3. Conecte o cartão de memória em um computador utilizando um adaptador para cartão microSD;
- Apague os arquivos presentes no cartão (formatar). Se for necessário, salve as gravações em seu computador, visto que ao formatar todos serão apagados.
- Abra o arquivo de atualização do item 1, descompacte os arquivos e salve dentro do cartão. Deverá ficar dessa forma, com três arquivos na pasta raiz:

| Nome        | Data de modificação | Тіро        | Tamanho  |
|-------------|---------------------|-------------|----------|
| D IPL       | 19/10/2021 00:45    | Arquivo     | 38 KB    |
| 🗋 RTK       | 25/11/2021 07:08    | Arquivo     | 4.653 KB |
| D_CarDV.bin | 25/11/2021 08:16    | Arquivo BIN | 5.383 KB |

- 6. Conecte novamente o cartão em sua câmera DC 3201 e ligue a câmera;
- 7. Ao inicializar a atualização começará automaticamente.

**Observação:** Após finalizar o processo de atualização você pode formatar o cartão SD conforme orientação que será apresentada na tela da câmera.

magens ilustrativa

Obs.: A Intelbras não se responsabiliza por quaisquer danos causados pela execução do procedimento.

Para mais informações acesse o site intelbras.com.br

Intelbras S/A – Indústria de Telecomunicação Eletrônica Brasileira Rodovia BR 101, km 210 – Área Industrial – São José/SC – 88104-800 www.intelbras.com.br 0117

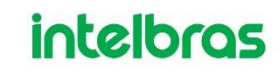